<Windows 7、Windows 8 用戶端啟動產品>

Step1.進入命令提示字元

Windows 7: 在用戶端輸入指令,直接與 KMS 主機連結認證

選擇"開始"→在上方欄位輸入 cmd→命令提示字元(滑鼠右鍵)→以系統管理

者身分開啟→出現命令提示字元視窗

Windows 8: 在用戶端輸入指令,直接與 KMS 主機連結認證在登入畫面下方 點選滑鼠右鍵→選擇所有應用程式→選擇命令提示字元程式(滑鼠右鍵)→以

<mark>系統管理者身分開啟</mark>→出現命令提示字元視窗

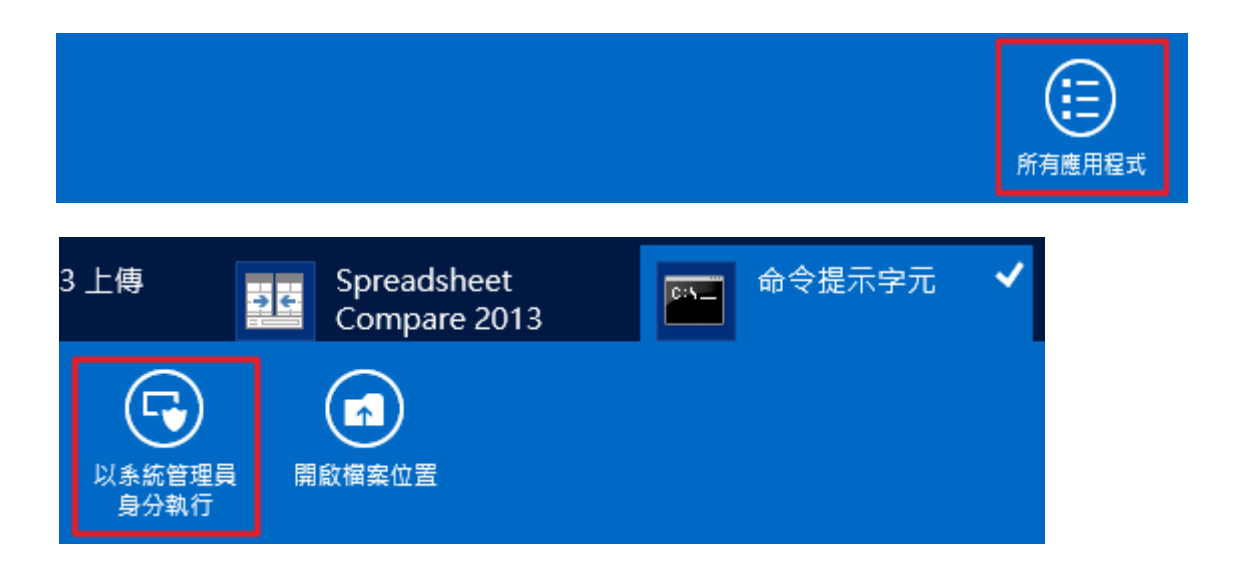

## Step2:輸入 slmgr -skms kms.tp.edu.tw

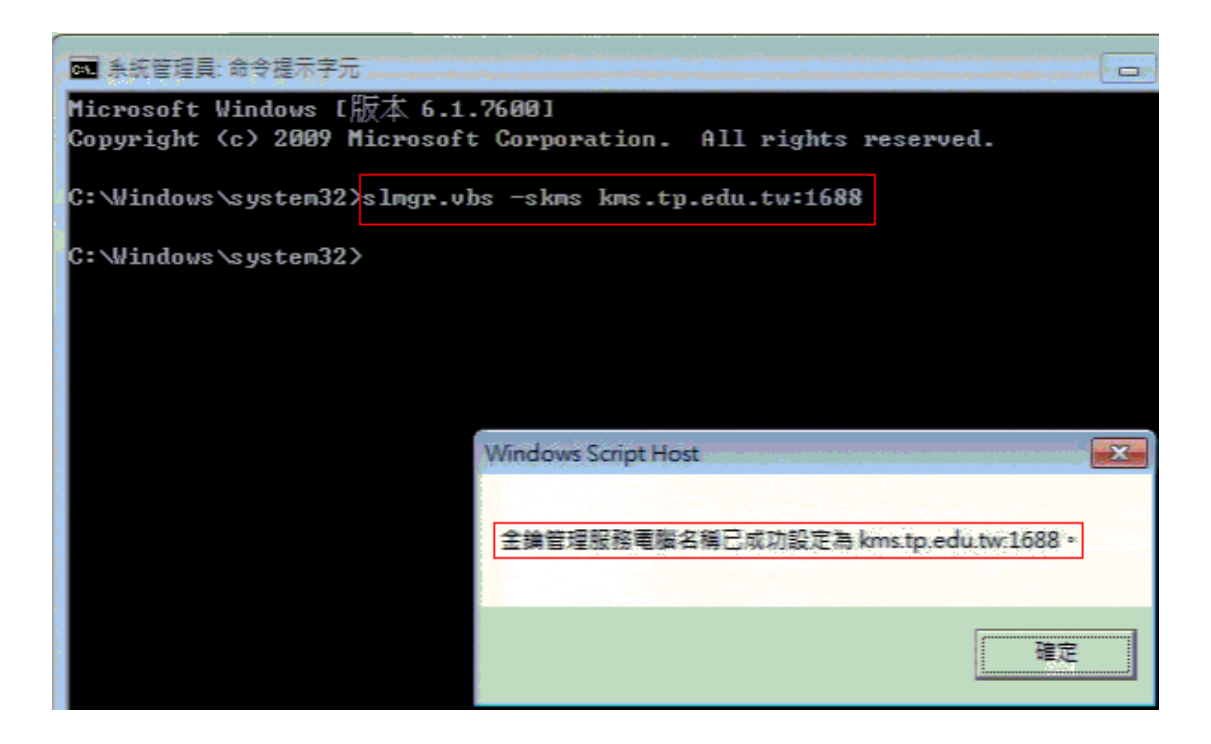

## step3: 輸入 slmgr -ato

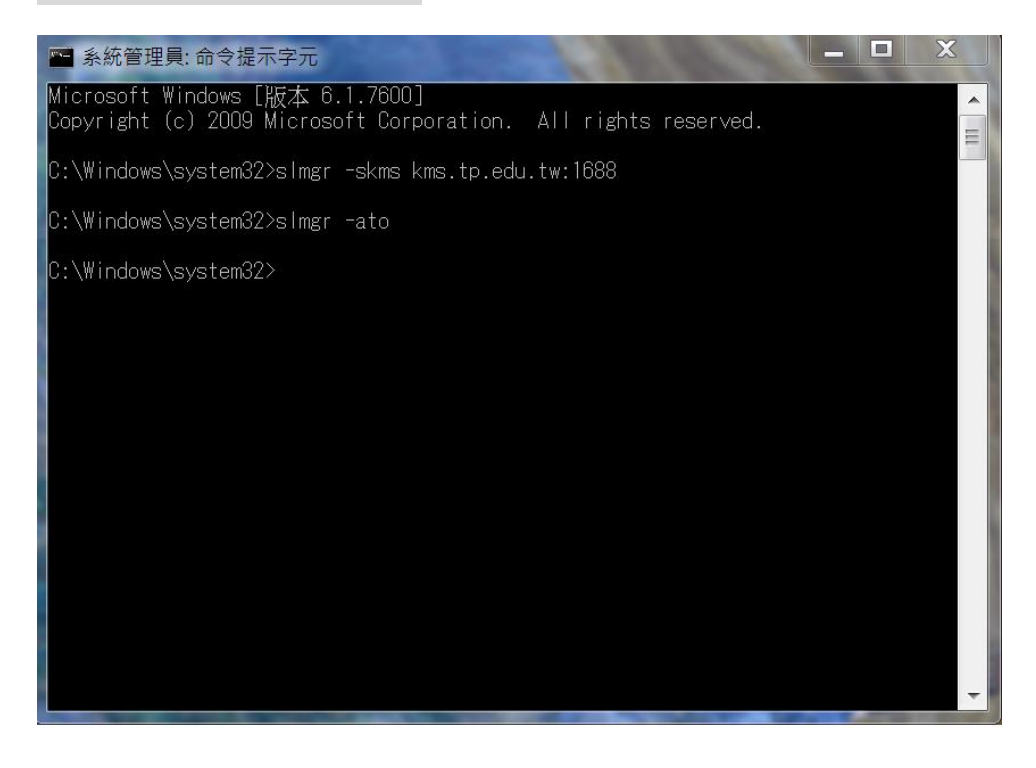

Windows 7、Windows 8 啟用完成即可在電腦右鍵→內容中可見啟動成功文字

Windows 7:開始→所有程式→電腦右鍵→內容

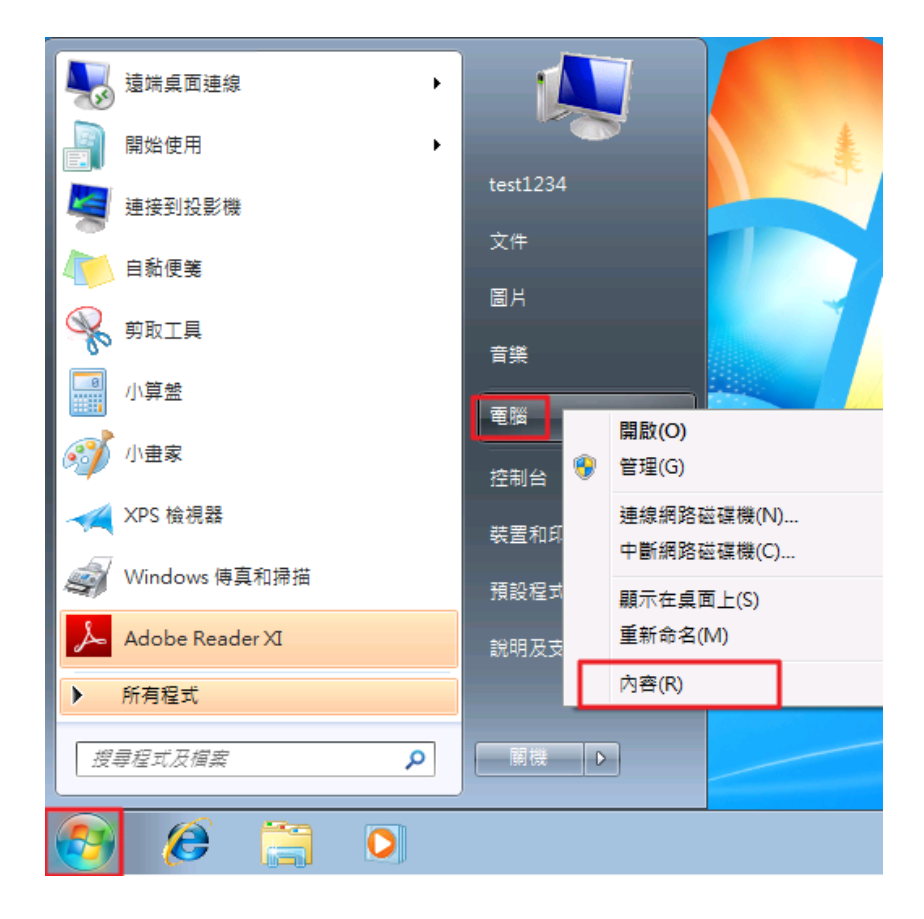

Windows 8: 登入畫面→下方右鍵→選擇所有應用程式→電腦右鍵→內容

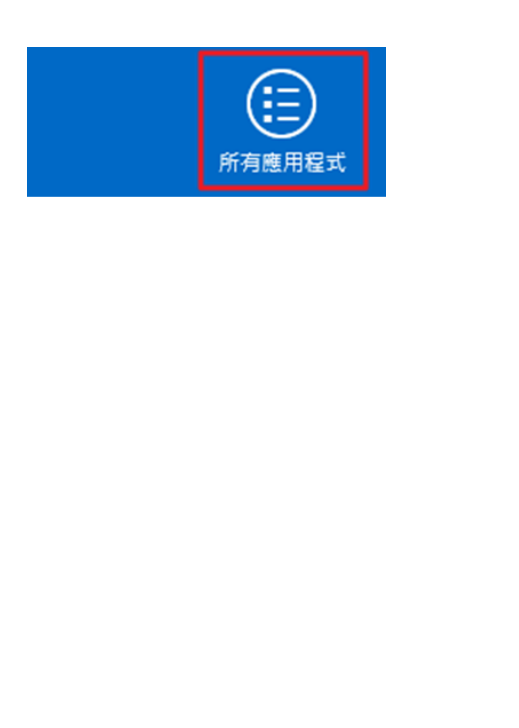

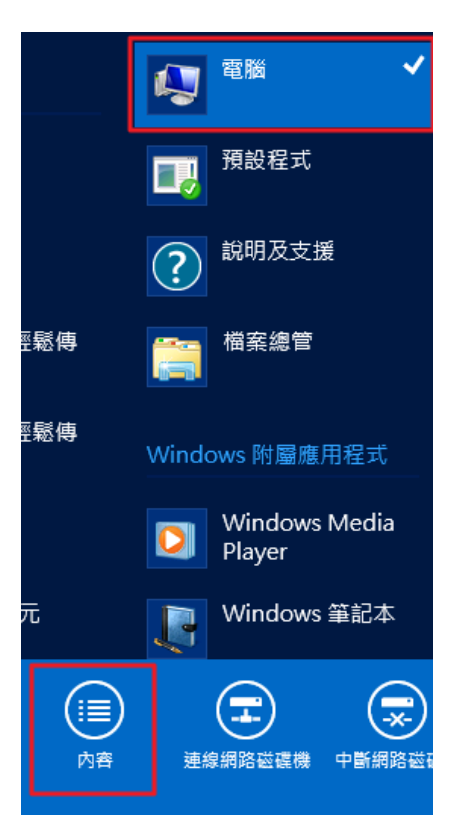

## Windows 7 產品啟用成功圖例

| ●●●●●●●●●●●●●●●●●●●●●●●●●●●●●●●●●●●●● | 及安全性 ▶ 系統                                                  | <ul> <li>✓ 4y 授尋担</li> </ul>                             | 制台          |  |  |  |
|---------------------------------------|------------------------------------------------------------|----------------------------------------------------------|-------------|--|--|--|
| 控制台首頁<br>發 裝置管理員                      | 檢視電腦的基本資訊<br>Windows 版本                                    |                                                          | 0           |  |  |  |
| 🤫 遠端設定                                | Windows 7 电等版                                              |                                                          |             |  |  |  |
| ● 系統保護                                | Convright © 2000 Microsoft Corporation All rights reserved |                                                          |             |  |  |  |
| 🛞 建踏条统設定                              |                                                            |                                                          |             |  |  |  |
|                                       | <b>秉統</b>                                                  |                                                          |             |  |  |  |
|                                       | 分級:                                                        | 1,0 Windows 體驗指數                                         |             |  |  |  |
|                                       | 處理器:                                                       | 處理器: Intel(R) Core(TM)2 Duo CPU T5870 @ 2.00GHz 2.00 GHz |             |  |  |  |
|                                       | 安裝的記憶體 (RAM):                                              | 2.00 GB                                                  |             |  |  |  |
|                                       | ●●●●●●●●●●●●●●●●●●●●●●●●●●●●●●●●●●●●                       | 64 位元作業系統                                                |             |  |  |  |
|                                       | 手寫筆與觸控:                                                    | 此顯示器不提供手寫筆或觸控式輸入功能。                                      |             |  |  |  |
|                                       | 電腦名稱、網域及工作群組設定                                             |                                                          |             |  |  |  |
|                                       | 電腦名稱:                                                      |                                                          | ₩ 變更設定      |  |  |  |
|                                       | 完整電腦名稱:                                                    |                                                          |             |  |  |  |
|                                       | 電腦描述:                                                      |                                                          |             |  |  |  |
|                                       | 工作群組:                                                      |                                                          |             |  |  |  |
|                                       | Windows 愈用                                                 |                                                          |             |  |  |  |
| 請參閱                                   | Windows 已啟動                                                |                                                          | 選擇 一丁 ルテット・ |  |  |  |
| 行動作業中心                                | 產品識別碼: 00371-868-0000007-85290 變更產品金鑰 Microsoft            |                                                          |             |  |  |  |
| Windows Update                        |                                                            |                                                          | 軟體          |  |  |  |
| 效能資訊及工具                               |                                                            |                                                          | 從線上体八了群     |  |  |  |

## Windows 8 產品啟用成功圖例

|                   |                                                | 系統                     |                          | - 🗆 🗙        |  |  |
|-------------------|------------------------------------------------|------------------------|--------------------------|--------------|--|--|
| ⓒ ∋ ▼ ↑ 🛃 ト 控制台 ト | 系統及安全性 ▶ 系統                                    |                        | ▼ C 授尋控制台                | Q            |  |  |
| 控制台首頁             | 檢視電腦的基本資訊                                      |                        |                          | 0            |  |  |
| 🔋 裝置管理員           | Windows 版本                                     |                        |                          |              |  |  |
| 🔋 遠端設定            | Windows 8 企業版<br>© 2012 Microsoft Corporation. |                        |                          |              |  |  |
| 🔋 系統保護            |                                                |                        | Window                   | <u>0ws</u> 8 |  |  |
| 🔋 進階系統設定          | 著作權所有,並保留一切相                                   |                        |                          |              |  |  |
|                   | 系統                                             |                        |                          |              |  |  |
|                   | 分級:                                            | 系統分級無法使用               |                          |              |  |  |
|                   | 處理器:                                           | Intel(R) Core(TM) i5 C | PU 650 @ 3.20GHz 3.20 Gł | Ηz           |  |  |
|                   | 安裝的記憶體 (RAM):                                  | 1.00 GB                |                          |              |  |  |
|                   | 糸統類型:                                          | 32 位元作業系統,x64 型處理器     |                          |              |  |  |
|                   | 手寫筆與觸控:                                        | 此顯示器不提供手寫筆或觸控式輸入功能。    |                          |              |  |  |
| 電腦名稱、網域及工作群組設定    |                                                |                        |                          |              |  |  |
|                   | 電腦名稱:                                          |                        | <b>₩</b> 變更              | 設定           |  |  |
|                   | 完整電腦名稱:                                        |                        |                          |              |  |  |
|                   | 電腦描述:                                          |                        |                          |              |  |  |
|                   | 工作群組:                                          | Workgroup              |                          |              |  |  |
| 請參閱               | Windows <u></u> 愈用                             |                        |                          |              |  |  |
| 重要訊息中心            | Windows 已啟用 檢視 Windows 啟用中的詳細資料                |                        |                          |              |  |  |
| Windows Update    | 奈县港到珊·05/26-100-0797525-02006                  |                        |                          |              |  |  |
| 效能資訊及工具           | /主HH ###//JS K同。 05年20-199-1                   | 0.0.000                |                          |              |  |  |